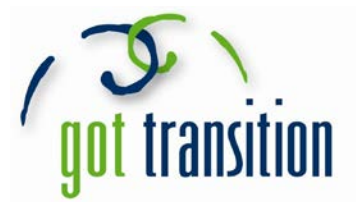

## **Putting the Medical ID feature on Android Phones**

Android phones usually don't have built in health apps that allow you to create a Medical ID. But people with Android phones can still create Medical IDs that anyone can see from the lock screen without unlocking the phone. There are apps you can download that can give you a Medical ID. You can look on your own for one that you like. The rest of this guide will show you how to make a Medical ID using the free app *Medical ID (Free) ICE Contacts*.

- 1. First, you need to download the app. Go to the app store and download *Medical ID (Free) ICE Contacts*.
- 2. Open the new app, and you can create a profile. Fill out the profile with as much as you want, which includes: first name, last name, gender, birthday, blood type, height, weight, organ donor, medical conditions, allergies & reactions, medications, and medical notes.

| <b>E</b>       | 🗟 🗛 🔊 💐 🗭 🍞 🌈 52% 🖬 10:11 PM | <b>e</b> | 🖃 🗟 \Lambda 🕅 💐 🗭 🗊 🗚 51% 🖥 10:14 PM                                                                             | <b>e</b> | 🖃 🗟 🗚 🕅 💐 🗑 🛜 🞢 51% 🖥 10:13 Pl    |
|----------------|------------------------------|----------|----------------------------------------------------------------------------------------------------|----------|-----------------------------------|
| ÷              | Create profile 🗸 🗸           | ÷        | Medical ID (free) 🗸                                                                                              | ÷        | Medical ID (free) 🗸 🗸             |
|                |                              |          | Organ donor                                                                                                    |          | Organ donor                       |
|                |                              | B        | Medical Conditions                                                                                               |          | Medical Conditions                |
|                |                              |          | Describe your medical conditions (e.g.<br>hemophilia, juvenile diabetes)                                         |          | Asthma                            |
|                |                              |          | Allergies & Reactions                                                                                            |          | Allergies & Reactions             |
| 0              | John                         |          | Type your allergies and their<br>associated symptoms (e.g. Pollen -<br>Hives)                                    |          | Pollen – itchy eyes and throat    |
|                | Middle name                  |          | Medications                                                                                                    |          | Medications                       |
|                | Smith                        |          | List the medications you are taking (name, dosage, frequency)                                                    |          | Cetirizine – daily                |
| o <sup>™</sup> | Male                         |          | Medical Notes                                                                                                    |          | Medical Notes                     |
|                | Wed, June 19, 1996           |          | Type any special instructions or other<br>information you wish to provide (e.g.<br>persons to contact in case of |          | Here is my insurance information: |
| ۲              | 0+                           |          | emergency and their relationship type<br>with you, the name of the hospital                                      |          |                                   |
| ţ              | 5 ft 10 in                   |          | where you were hospitalized for the<br>last time, etc.)                                                          |          |                                   |

3. Then, tap the check mark in the upper right corner to finish the profile. Your Medical ID is ready!

Check out <u>www.GotTransition.org</u> for health care transition tools and resources

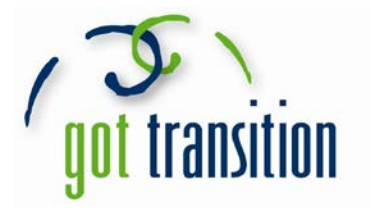

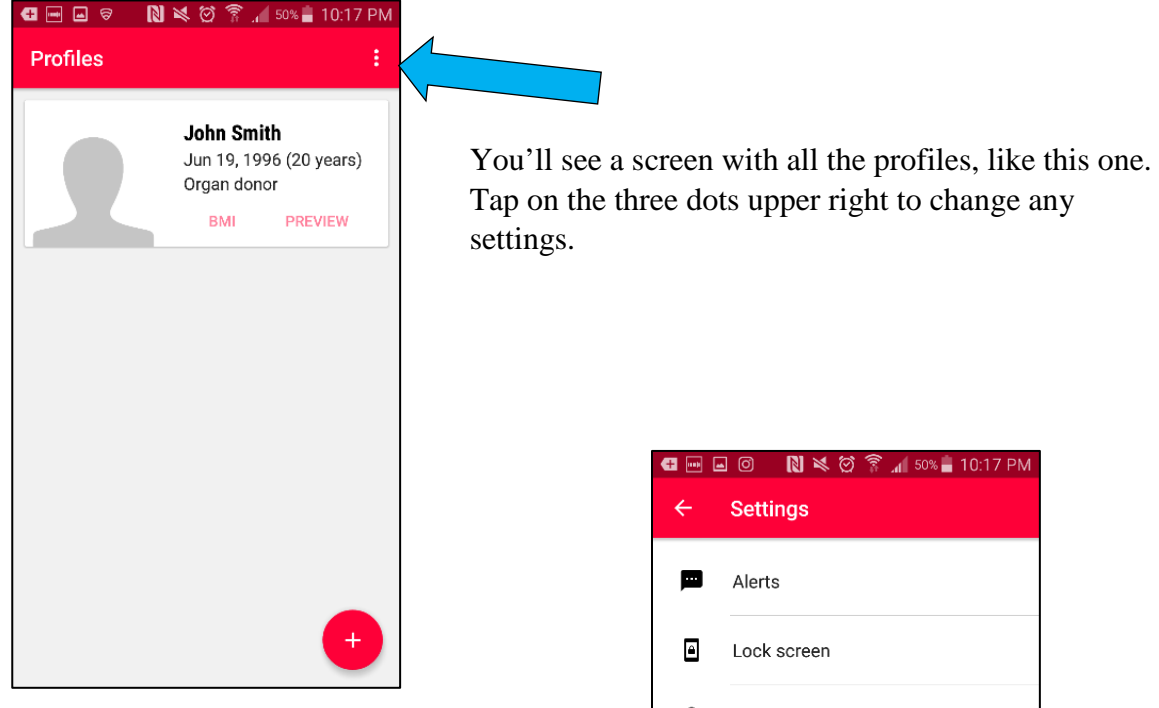

This is the settings menu. Tap on *Lock Screen* to see the different options for Medical ID.

| <b>Æ</b> 📑 ( | 🖃 🎯 🔋 💐 🏹 🍞 📶 50% 🛢 10:17 PM                                                                                         |
|--------------|----------------------------------------------------------------------------------------------------|
| ÷            | Lock screen                                                                                                    |
|              | On 🔴                                                                                                    |
| 0            | Floating icon<br>Use a floating icon to give quick<br>access to your medical information<br>in an emergency          |
| ۲            | Notification<br>Use a persistent notification to give<br>quick access to your medical<br>information in an emergency |
| 0            | Overlay<br>Use a widget on a second layer to<br>give quick access to your medical<br>information in an emergency     |
|              |                                                                                                    |
|              |                                                                                                    |
|              |                                                                                                    |

Settings
Alerts
Lock screen
Security
Advanced

You can try them all and see which you like best. Lock your phone to see what they look like.

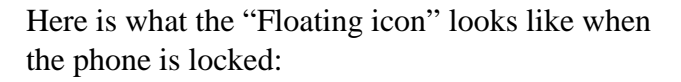

To see your Medical ID, tap twice on the red icon at the top.

This is what your Medical ID will look like:

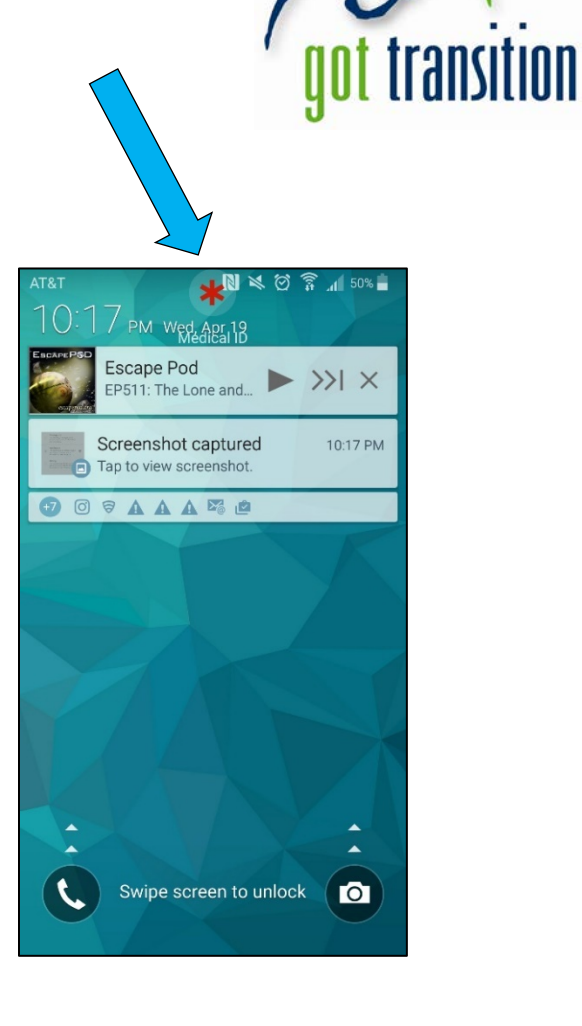

| Ŧ 🖃 🖬 🔘 N                                                                              | 201                     | 🔏 50% 着 10:20 PM |  |  |  |  |  |
|----------------------------------------------------------------------------------------|-------------------------|------------------|--|--|--|--|--|
| Medical ID (free)                                                                      |                         |                  |  |  |  |  |  |
| <b>John Smith</b><br>Jun 19, 1996 (20 years)<br>Organ donor                            |                         |                  |  |  |  |  |  |
| HEIGHT<br><b>5</b> ft <b>10</b> in                                                     | WEIGHT<br><b>190</b> Ib | BLOOD TYPE<br>O+ |  |  |  |  |  |
| MEDICAL CONDITIONS                                                                     |                         |                  |  |  |  |  |  |
| Asthma                                                                                 |                         |                  |  |  |  |  |  |
| ALLERGIES & REACTIONS<br>Pollen – itchy throat and eyes                                |                         |                  |  |  |  |  |  |
| MEDICATIONS                                                                            |                         |                  |  |  |  |  |  |
| Cetirizine                                                                             |                         |                  |  |  |  |  |  |
| MEDICAL NOTES<br>Here is where I'd put my insurance info<br>My emergency contact info: |                         |                  |  |  |  |  |  |